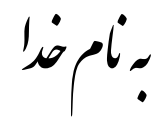

## روش نصب نرم افزار (QUARTUS II 11.1)

**نکتــه :** ابتدا هر سه DVD را بر روي هارد کپي ميکنيم.

فایل Setup.exe را اجرا میکنیم.

در طول نصب گزينه (Paid) را براي نصب انتخاب ميکنيم.

بعد از اتمام نصب پوشه Crack را از CD بر روي هارد کپي ميکنيم و فايل Crack.exe را اجرا مکنيم.

رمزي را كه توسط فروشگاه دريافت كرده ايد با حروف بزرگ و بدون فاصله وارد كنيد.

پوشه اي به نام QUARTUSJAVAN2012 ايجاد ميشود كه شامل فايلهاي زير ميباشد:

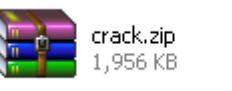

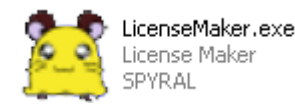

بر روي فايل crack.zip راست كليك كرده و گزينه ...Extract files را انتخاب ميكنيم .

دو پوشه مانند زیر ایجاد میشود:

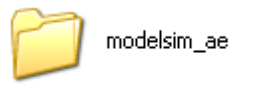

🧿 quartus

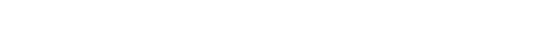

پوشه ها را در درايوي که برنامه را نصب کرده ايم کپي ميکنيم. مثال:

C:\altera\11.1

فایل LicenseMaker.exe را از پوشه Crack اجرا کنید.

پنجره اي به شكل زير باز ميشود كه با انتخاب گزينه Generate License به صورت اتوماتيك License را براي ما نصب ميكند. و برنامه قابل استفاده ميباشد.

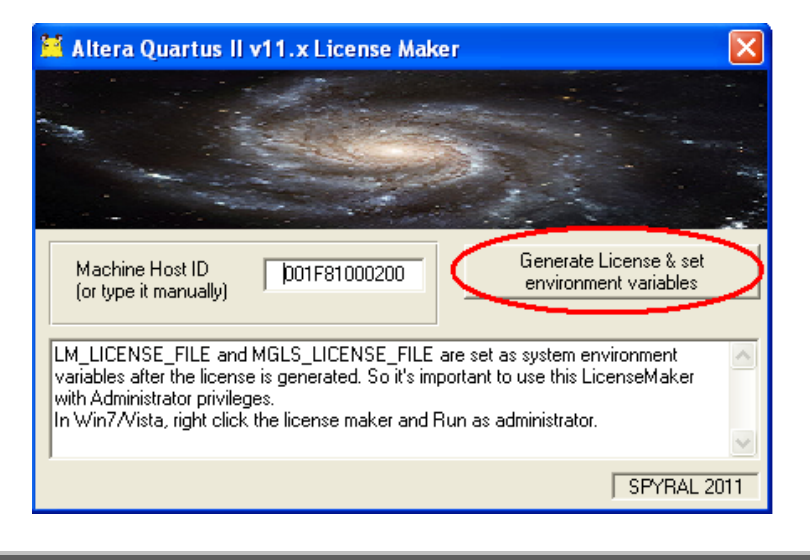

نكتـــه : در بعضي از سيستمها به هر دليلي امكان دارد مرحله بالا به صورت اتوماتيك انجام نشود و شما بعد از اجراي برنامه پيغام زير را مشاهده كنيد.(گزينه 30 روزه را انتخاب كرده و گزينه OK را انتخاب كنيد)

| 🐇 Evaluation Mode                                                                                                    | × |  |  |  |  |
|----------------------------------------------------------------------------------------------------|---|--|--|--|--|
| Thank you for using the Quartus II software 30-day evaluation. You have 30 days left (u<br>Jun 28, 2012) before compilation and simulation support is disabled<br>Select one of the following licensing options to continue: |   |  |  |  |  |
| O Buy the Quartus II Subscription Edition software                                                                                                    |   |  |  |  |  |
| O Continue the 30-day evaluation period with no license file (no device programming file support)                                                                                                    |   |  |  |  |  |
| <ul> <li>Perform automatic web license retrieval</li> <li>If you have a valid license file, specify the location of your license file</li> </ul>                                                                             |   |  |  |  |  |
|                                                                                                    |   |  |  |  |  |

مانند شکل زیر از قسمت Tools گزینه....License Setup را انتخاب کنید.

| 🐇 Q                | 🐇 Quartus II 32-bit                      |                                                                                                    |               |  |  |  |  |
|--------------------|------------------------------------------|----------------------------------------------------------------------------------------------------|---------------|--|--|--|--|
| File               | Edit View Project Assignments Processing | Tools Window Help 🛡                                                                                                    |               |  |  |  |  |
| Projec             | 🗳 🖬 🎒 🎒 👗 🖻 💼 🗠 여 🤅                      | Run Simulation Tool    Run Simulation Tool   Launch Simulation Library Compiler  Launch Design Space Explorer           | <b>Ø </b> Ø ( |  |  |  |  |
|                    | Compilation Hierarchy                    | 🚺 TimeQuest Timing Analyzer                                                                                             |               |  |  |  |  |
|                    |                                          | Advisors •                                                                                                    |               |  |  |  |  |
|                    |                                          | <ul> <li>Chip Planner (Floorplan and Chip Editor)</li> <li>Design Partition Planner</li> <li>Netlist Viewers</li> </ul> |               |  |  |  |  |
|                    |                                          | SignalTap II Logic Analyzer<br>In-System Memory Content Editor                                                          |               |  |  |  |  |
|                    |                                          | Logic Analyzer Interface Editor                                                                                         |               |  |  |  |  |
|                    |                                          | 1 In-System Sources and Probes Editor                                                                                   | $L$           |  |  |  |  |
| ا 🝐                | Hierarchy 🖹 Files 🗗 🗗 Design Units       | SignalProbe Pins                                                                                                    |               |  |  |  |  |
| Tacks              |                                          | JTAG Chain Debugger                                                                                                    |               |  |  |  |  |
| Flow:              | Compilation Customize                    | Transceiver Toolkit     External Memory Interface Toolkit                                                               | A             |  |  |  |  |
|                    | Task                                     | 🔆 MegaWizard Plug-In Manager                                                                                            |               |  |  |  |  |
|                    | 🚊 🕨 Compile Design                       | Nios II Software Build Tools for Eclipse                                                                                |               |  |  |  |  |
|                    | 💷 🕨 Analysis & Synthesis                 | 📃 SOPC Builder                                                                                                    |               |  |  |  |  |
|                    | 🚊 🕨 Fitter (Place & Route)               | 👗 Qsys                                                                                                    |               |  |  |  |  |
|                    | Assembler (Generate programming files    | 🔨 Tcl Scripts                                                                                                    |               |  |  |  |  |
|                    | Hr P TimeQuest Timing Analysis           | Customize                                                                                                    |               |  |  |  |  |
| EDA Netlist Writer |                                          | Options                                                                                                    |               |  |  |  |  |
|                    |                                          | License Setup                                                                                                    |               |  |  |  |  |
|                    |                                          |                                                                                                    |               |  |  |  |  |

پنجره اي به شكل زير باز ميشود كه بايد آدرس فايل license.dat را كه در پوشه Crack است به آن داده شود.

| 🖑 Options 🛛 🔀                                                                                                    |                                                                                                    |                                                                                         |  |  |  |
|----------------------------------------------------------------------------------------------------|----------------------------------------------------------------------------------------------------|-----------------------------------------------------------------------------------------|--|--|--|
| Category:<br>General<br>DA Tool Options<br>Fonts<br>Headers & Footers Settings<br>Internet Connectivity<br>Libraries | License Setup License file:                                                                                                    |                                                                                         |  |  |  |
| Icense Setup     Preferred Text Editor     Processing     Tooltip Settings     Suppression     Colors     Fonts      | Current license<br>License Type: Full Version (Eval)<br>Expiration: 28-jun-2012<br>Host ID Type: Not found<br>Host ID Value: Not found<br>Licensed AMPP/MegaCore functions: | Web License Update         Begin 30-day Grace Period         Wait for floating licenses |  |  |  |
|                                                                                                    | Vendor                                                                                                    | Product                                                                                 |  |  |  |
|                                                                                                    | Searching 2 Coal system info C: drive serial number: 5 oftware Guard ID: Not                                                                                                | 581000200<br>1933d<br>found                                                             |  |  |  |
|                                                                                                    |                                                                                                    | OK Cancel Help                                                                          |  |  |  |

توضيح:

شماره1-از طریق آن آدرس فایل license.dat را بدهید.

شماره2-بعد از دادن آدرس در این قسمت نمایش داده میشود.

شماره 3-در این قسمت حتماً توجه داشته باشید که مانند شکل بالافقط یک Lan داشته باشید یا اصلا نداشته باشید.مثلاً اگر شما در این قسمت بیشتر از یک Lan داشته باشید.نرم افزار در پیدا کردن License دچار مشکل میشود.

بعد از طي مراحل بالا گزينه OK را انتخاب كنيد.

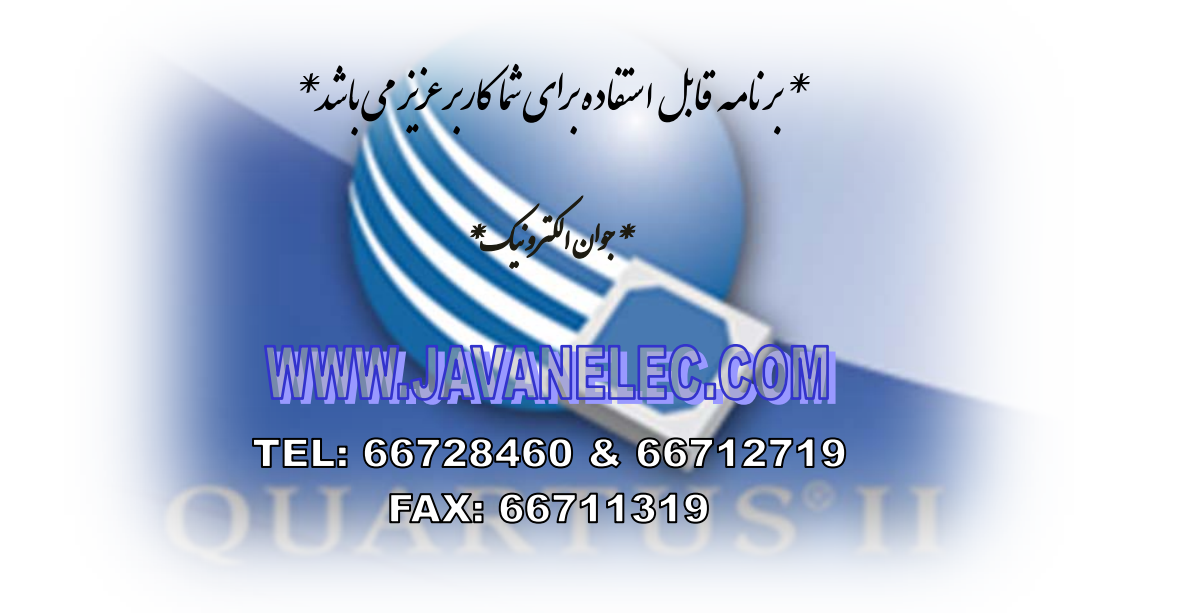